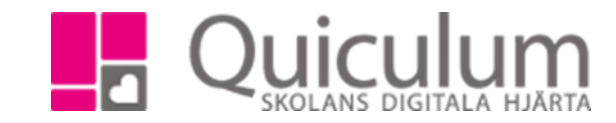

## Omdöme

- 1. Gå till kurskortet.
- 2. Klicka på fliken "Omdöme".
- 3. Välj grupp.

| Engelska 7A                                                      |                                     |                            |                                     |                         |                  |          |          |
|------------------------------------------------------------------|-------------------------------------|----------------------------|-------------------------------------|-------------------------|------------------|----------|----------|
| Översikt Omdöme                                                  | Kunskapskrav I                      | Planering                  | Uppgifter                           | Projekt                 | Meddelanden      |          |          |
| Nationella Prov Listor                                           |                                     |                            |                                     |                         |                  |          |          |
|                                                                  |                                     |                            |                                     |                         |                  |          |          |
| Engelska 7A                                                      |                                     |                            |                                     |                         |                  |          |          |
| Ej satt                                                          |                                     |                            |                                     |                         |                  |          | 0        |
| Når minst E-nivå,                                                | godkänt                             |                            |                                     |                         |                  |          | 1        |
| Förväntade kunsk                                                 | aper                                |                            |                                     |                         |                  |          | 1        |
| Insats krävs för at                                              | t nå E                              |                            |                                     |                         |                  |          | 0        |
| Elev                                                             | Klass                               |                            |                                     | Mål                     |                  | <b>I</b> |          |
| Andersson, Cissi                                                 | Testklass                           |                            |                                     |                         |                  | ٢        |          |
| Andersson, Lisa                                                  | Testklass                           | •                          |                                     |                         |                  |          |          |
| För att nå ett högre betyg                                       |                                     | För att nå                 | ı målbetyg X m                      | åste du Y               |                  |          |          |
| måste du 2018-05-14                                              |                                     | Detta är e                 | en exempeltext                      | som man ka              | an använda sig a | avisyste | emet.    |
|                                                                  |                                     |                            |                                     |                         |                  |          |          |
|                                                                  |                                     |                            |                                     |                         |                  |          |          |
|                                                                  |                                     |                            |                                     |                         |                  |          |          |
| 4. Välj omdömesnivå                                              | genom att klicka                    | a i <mark>aktuell l</mark> | kolumn.                             |                         |                  |          |          |
| <ol> <li>Du kan välja hurvio<br/>på "ögat". Ett stree</li> </ol> | da omdömet ska<br>ck över ögat bety | vara synlig<br>/der att on | gt för elev o<br>ndömet <u>ej ä</u> | ch vårdna<br>r synligt. | dshavare gen     | iom at   | t klicka |
|                                                                  |                                     |                            |                                     |                         |                  |          |          |

6. För att skriva kommentar klickar du på redigeraknappen.\_\_\_

Quiculum AB, ST:Persgatan 22B, 753 30 Uppsala 018-430 09 00, support@quiculum.se Copyright © 2014 Quiculum AB